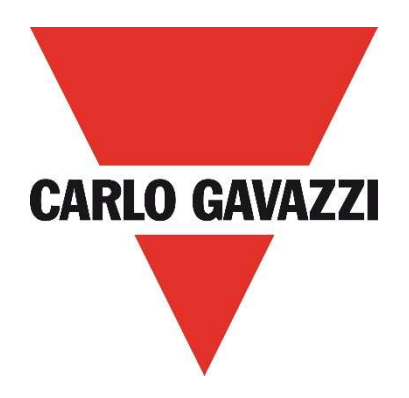

# Windows<sup>™</sup> Desktop App

# DPD

# Threephase Multifunction Monitoring Relay with NFC Communication

**User Manual** 

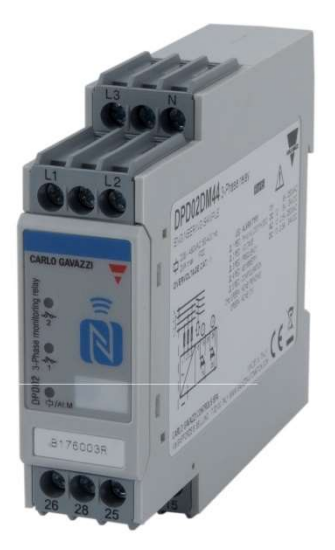

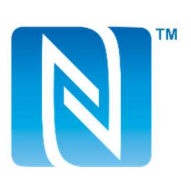

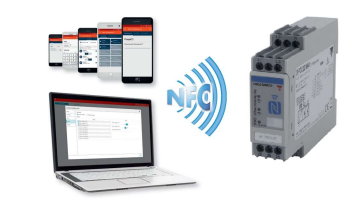

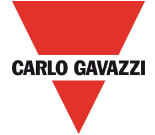

DPD is a three-phase multifunction configurable monitoring relay suitable for both Delta and Star mains.

It protects loads from wrong phase sequence, neutral and phase loss, additionally voltage, frequency and asymmetry thresholds can be set and provide output signals.

DPD is delivered with a set of factory settings, among the two available ones, which are the most commonly used.

If factory default parameters are not completely suitable they can be modified according to own requirements, by a Windows PC or Android tablet and smartphone.

A Desktop and an Android apps are available, allowing to select on screen the required settings, save them, for future use and send the new configuration to the device to be configured.

NFC communication can also be used, by means of the proper app, to download the configuration from one device and to send the same configuration to n devices.

About factory settings, see "DPD DEFAULT PARAMETERS" table on the last page.

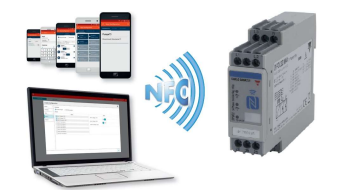

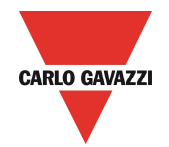

# **DPD Windows™ Desktop App**

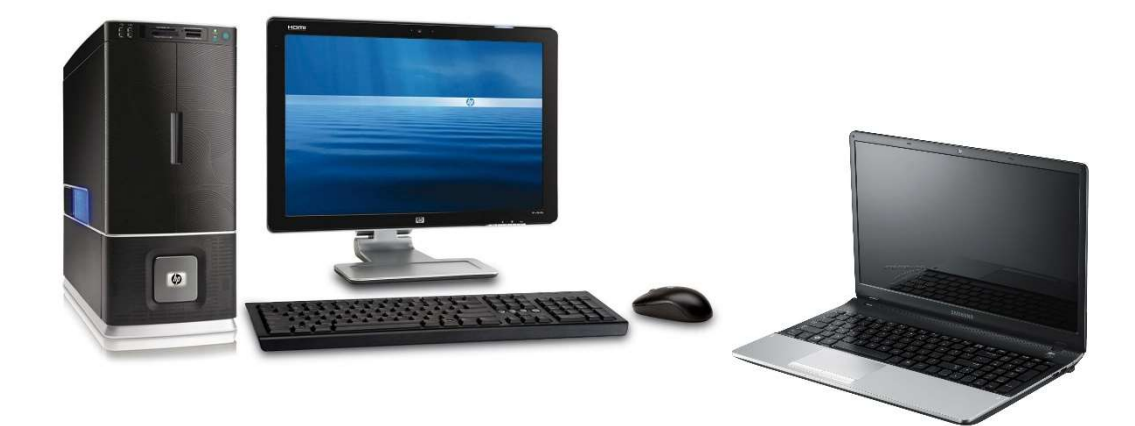

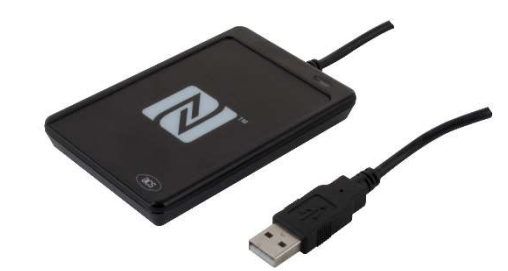

ACR1252U

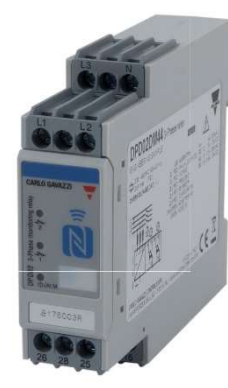

DPD02DM44 or DPD02DM44B

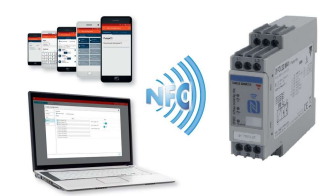

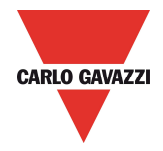

### System requirements

- OS : Windows 8 or higher
- FREE MEMORY : 200 Mb of free memory for installation and use
- COMMUNICATION : USB Port or Built in NFC reader / writer

#### ACR1252U NFC Reader Installation

The ACR1252U NFC Reader need the Driver installation for correct operation.

• Download the proper ACR1252U correct driver from one of following links:

http://www.productselection.net/Download/UK/ACR1252\_Winx86\_32bit.zip

http://www.productselection.net/Download/UK/ACR1252\_Winx64\_64bit.zip

- Select the 32 or 64bit driver according to your system requirement.
- $\circ$   $\;$  Launch the setup for the NFC reader driver installation

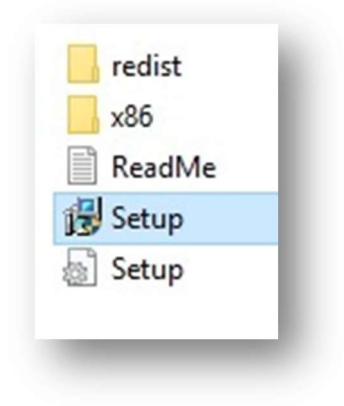

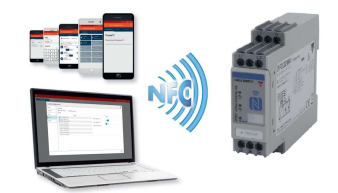

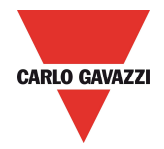

## **DPD Windows Desktop App Installation**

Application Download

• Download the Desktop APP from Carlo Gavazzi web site:

http://www.productselection.net/Download/UK/Setup\_DPD.msi

- o Open the downloaded folder
- o Launch setup

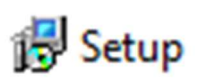

• Launch the DPD Application from Windows start menu.

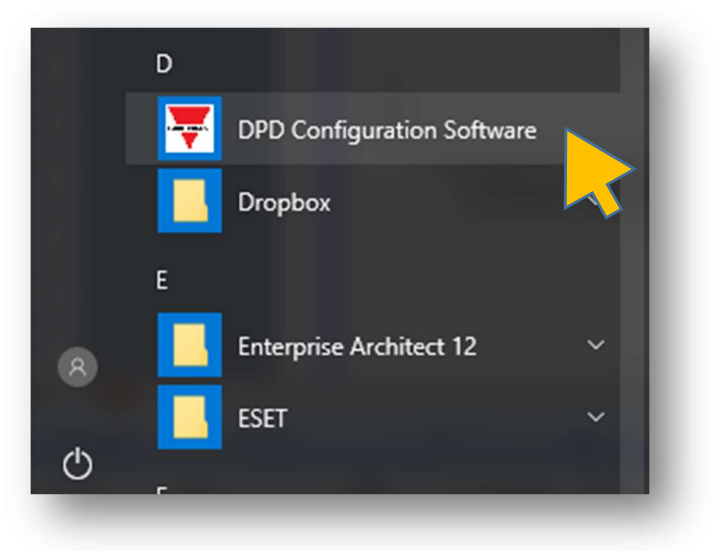

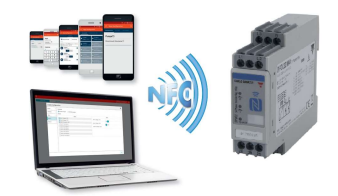

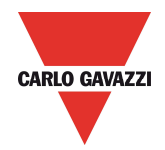

# **DPD DESKTOP APP**

#### **CREATE A NEW CONFIGURATION**

| Carlo Gavazzi Configuration So                                                                                                 | ftware                     | -  |         | × |
|----------------------------------------------------------------------------------------------------|----------------------------|----|---------|---|
| Lock Device                                                                                                    | Unlock Device Real time    |    | $\odot$ | ٥ |
| Configuration Create new configuration Load from a device Import from file Apply Model ID: 1 fan Monitoring Alarms: 5/10 Apply | Create a new configuration | a. |         |   |
| Model ID: 1<br>Motor 3<br>Alarms: 4/10<br>Apply                                                                                | Create new configuration   |    |         |   |
| Model ID: 1<br>Configuration 34                                                                                                | >                          |    |         |   |
| Alarms: 5/10                                                                                                    |                            |    |         |   |
|                                                                                                    |                            |    |         |   |

• Select "*Create new Configuration*" Either from screen centre button or from "+*Configuration*" of top left menu.

| Lock Device             | nlock Device     | Real time                                                                                                    | 0 Q           |
|-------------------------|------------------|----------------------------------------------------------------------------------------------------|---------------|
| + Configuration         | м                | dei ID: 1                                                                                                    |               |
| Model ID: 1             | *** M            | nitoring of pump motor 1 mains                                                                                           |               |
| MOTOR 1<br>Alarms: 7/10 | ) Li<br>3F       | е Туре                                                                                                    |               |
| Model ID: 1             | ••••             | Seleziona il device per cui creare la<br>configurazione Alarm 3<br>Frequency < 4.5Hz                                     |               |
| Alarms: 5/10            | · ·              | DPD-1 Alarm 6<br>Voltage > 177V                                                                                          |               |
| Model ID: 1             | •••              | DPD-2                                                                                                    |               |
| Motor 3<br>Alarms: 4/10 | > Pi<br>Pt       | tput 1                                                                                                    |               |
|                         | (((<br>44<br>4.: | oltage < 552V OR Voltage ><br>V) OR Frequency < Output 2<br>Hz) AND Frequency > 5.4Hz) (Frequency < 4.5Hz OR Frequency < | cy > 5.4Hz)   |
|                         |                  | Appt                                                                                                    | Configuration |

• Select DPD-2 ( DPD-1 only for older units from 2017 or earlier )

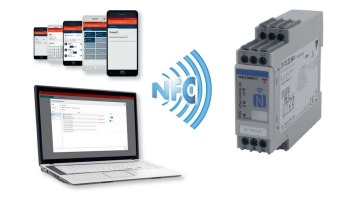

| ock Device Unlo   | Real time               |                                       | ⊙ ¢       |
|-------------------|-------------------------|---------------------------------------|-----------|
| Create C          | onfiguration            |                                       | ×         |
| 1 General         | > Model ID              | Line Type                             |           |
| 7/:<br>Thresholds | 2<br>Configuration Name | SPH      SPH+N     Detraveltage     A |           |
| 1 Alarm           | ) Max: 64               | Min: 208 Max: 480                     |           |
| 5/: Output 1      | > Description           | 400                                   |           |
| Output 2          | > Max: 500              |                                       |           |
| 1                 |                         |                                       |           |
| 4/:               |                         |                                       |           |
|                   |                         |                                       | _         |
|                   |                         | N                                     | ext → Hz) |

• Insert "*Configuration Name*" max 64 characters, and project "*Description*" max. 500 characters.

| Carlo Gavazzi (<br>Lock I                                                                                                    | Configuration Softwar<br>Device Unite<br>Create C      | ock Device       | Real time                                                                                                    | -<br>×                                                              | □ ×<br>○ ♀<br>• • • |
|----------------------------------------------------------------------------------------------------|--------------------------------------------------------|------------------|----------------------------------------------------------------------------------------------------|---------------------------------------------------------------------|---------------------|
| Model ID: 1<br>MOTOR 1<br>A Alarms: 7/<br>Apply<br>Model ID: 1<br>Fan 1 Mon<br>A Alarms: 5/2<br>Apply<br>Model ID: 1<br>Motor 3<br>A Alarms: 4/2<br>Apply | General<br>Thresholds<br>Alarm<br>Output 1<br>Output 2 | ><br>><br>><br>> | Model ID<br>2<br>Configuration Name<br>Max: 64<br>Motor Test<br>Description<br>Max: 500<br>Test program <u>for threephase</u> motors | Line Type<br>SPH 3PH+N<br>Delta voltage<br>Min: 208 Max: 480<br>SBC |                     |
|                                                                                                    |                                                        |                  | 4.5Hz) (AND) Frequency > 5.4Hz)                                                                                                    | Next ><br>(Frequency < 4.5Hz or Frequency > 5.4                     | Hz)                 |

- Select "Line type" between 3 Phase ( Delta ) or 3 Phase + Neutral ( Star )
- Insert the Line rated voltage: from 208V to 480V in case of Delta mains or 120V to 277V in case of Star mains ( Line to Neutral voltage )

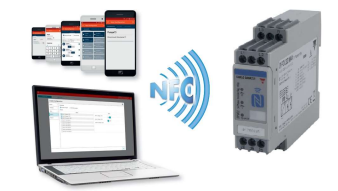

| Device     | ock Device | Real time                          |                                             |          | ⊙ <b>≎</b>          |
|------------|------------|------------------------------------|---------------------------------------------|----------|---------------------|
| Create C   | onfigu     | uration                            |                                             | ×        | <ul> <li></li></ul> |
| General    | >          | Model ID                           | Line Type                                   |          |                     |
| Thresholds | >          | 2<br>Configuration Name            | SPH 3PH+N                                   |          |                     |
| Alarm      | >          | Max: 64                            | Delta voltage $\Delta$<br>Min: 208 Max: 480 |          |                     |
| Output 1   | >          | Motor Test                         | 38d \$                                      |          |                     |
| Output 2   | >          | Description<br>Max: 500            |                                             |          |                     |
|            |            | Test program for threephase motors |                                             |          |                     |
|            |            |                                    | -h.                                         |          |                     |
|            |            |                                    |                                             |          |                     |
|            |            |                                    |                                             | Next     |                     |
|            | _          | 4.5Hz) AND Frequency > 5.4Hz)      | (Frequency < 4.5Hz OR                       | Frequenc |                     |

• When finished with this page press the "Next" button

| Create C         | onfigu | ration                                                                         | ×     |
|------------------|--------|--------------------------------------------------------------------------------|-------|
| General          | >      | Threshold Alarms                                                               |       |
| /:<br>Thresholds | >      | Alarm Not configured                                                           |       |
| Alarm            | >      | Alarm                                                                          |       |
| Output 1         | >      | Alarm 5 - Not anfigured                                                        |       |
| Output 2         | >      | <ul> <li>Alarm 6 - Not configured</li> <li>Alarm 7 - Not configured</li> </ul> |       |
|                  |        | Alarm 8 - Not configured                                                       |       |
|                  |        | Alarm 9 - Not configured                                                       |       |
| /:               |        | Tourn to roccompared                                                           |       |
|                  |        |                                                                                | Next> |

• On the following page the list of alarms is presented. Select one Alarm to enter its configuration.

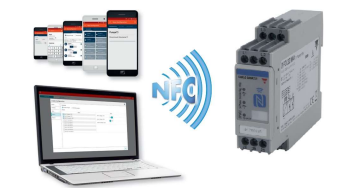

| ock Device Unic   | ock Device | Real time                     |                    | $\odot$              |
|-------------------|------------|-------------------------------|--------------------|----------------------|
| Create C          | onfigu     | ration                        |                    | × 🖌                  |
| 1 General         | >          | Threshold Alarms              |                    | A                    |
| 7/:<br>Thresholds | >          | Alarm 1                       |                    | _                    |
| 1 Alarm           | >          | Alarm Threshold               | • -1               |                      |
| 5/: Output 1      | >          | Inactive<br>Voltage           | Delay (s)          |                      |
| Output 2          | >          | Frequency<br>Asymmetry        | Min: 0 Max: 60     |                      |
| 1                 |            | 2                             | On: 0 Off: 0       |                      |
| 4/3               |            | Alarm 2 - Not configured      |                    |                      |
|                   |            | Alarm 3 - Not configured      |                    |                      |
|                   |            | Alarm 4 - Not configured      |                    |                      |
|                   |            | Alarm 5 - Not configured      |                    |                      |
|                   |            |                               |                    | Next>                |
|                   |            | 4.5Hz) AND Frequency > 5.4Hz) | (Frequency < 4.5Hz | R Frequency > 5.4Hz) |

• Once the alarm to be configured is selected the above windows opens. Select type of alarm between "*Voltage*", "*Frequency*" of "*Asymmetry*".

| del ID: 1 General   Threshold Alarms  Alarm 1  Alarm Threshold  Frequency  Under  45 Hz (Min: 45 Max: 440)                    | Î |
|----------------------------------------------------------------------------------------------------|---|
| Alarm 1 Alarm 1 Alarm Threshold Frequency Under 45 Hz (Min: 45 Max: 440)                                                      |   |
| Alarm     Alarm     Alarm     Hz (Min: 45 Max: 440)       11 Mon     Hz (Min: 45 Max: 440)                                    |   |
| kel (D): 1         Alarm         >           1         Mon         +         Under •         45         Hz (Min: 45 Max: 440) |   |
| 1 Mon                                                                                                    |   |
| arms: S/. Output 1 > Hysteresis (%) Under Delay (s)                                                                           |   |
| Output 2 > Min: 2 Max: 5 Min: 0 Max: 60                                                                                       |   |
| 2 On: 0 Off: 0                                                                                                    |   |
| arms: 4// Alarm 2 - Not configured                                                                                            |   |
| Alarm 3 - Not configured                                                                                                    |   |
| Alarm 4 - Not configured                                                                                                    |   |
|                                                                                                    |   |
| Alarm 5 - Not configured                                                                                                    | * |

- For Voltage or Frequency select "Over" or "Under" if it necessary to detect Overvoltage / Under-voltage or Over-frequency / Under-frequency. For Asymmetry this selection is disabled
- Input the threshold value in the right window.

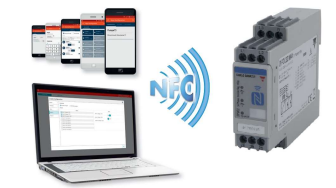

CARLO GAVAZZI

21/11/2017

| svazzi comiguration sortware |                      |            |        |           |           |           |               | 0      | ~        |
|------------------------------|----------------------|------------|--------|-----------|-----------|-----------|---------------|--------|----------|
| Lock Device Unlo             | k Device Real time   |            |        |           |           |           |               | - 60   | <b>Q</b> |
| Create Co                    | onfiguration         |            |        |           |           |           | ×             | · 1    | Î        |
| R 1 General                  | > Threshold Alarms   |            |        |           |           |           |               |        |          |
| s: 7/:<br>Thresholds         | Alarm 1              |            |        |           |           |           |               |        |          |
| Alarm                        | Alarm Threshold      |            |        |           |           |           |               |        |          |
| /on                          | Voltage •            | Under •    | 360    | V (M      | in: 177 N | 4ax: 552) |               |        |          |
| s: 5/: Output 1              | > Hysteresis (%)     |            | Delay  | (s)       |           |           |               |        |          |
| Output 2                     | > Min: 2 Max: 5      |            | Min: ( | 0 Max: 60 | )         |           |               |        |          |
| 3                            | 4 2                  |            | On:    | 0,00      | Off:      | 0,00      |               |        |          |
| s: 4/t                       | Alarn ent            | igured     |        |           |           |           |               |        |          |
|                              | Alarn Alarn          | igured     |        |           |           |           |               |        |          |
|                              | Alarm 5 - Not cont   | igured     |        |           |           |           |               | •      |          |
|                              |                      |            |        |           |           |           | Next >        |        |          |
|                              | 4.5Hz) AND Frequence | ( > 5.4Hz) | _      | (Frequ    | iency < 4 | 5Hz OR    | Frequency > 5 | i.4Hz) |          |

• Input the "*Hysteresis*" value between 2% and 5%.

| Create C                    | onfigu | ation                    | ××                    |
|-----------------------------|--------|--------------------------|-----------------------|
| TOR 1 General               | >      | Threshold Alarms         | <u> </u>              |
| arms: 7/:                   | \$     | 🜲 Alarm 1                |                       |
|                             |        | Alarm Threshold          |                       |
| el ID: 1 Alarm              | >      | Voltage Vunder 360       | V (Min: 177 Max: 552) |
| 1 Mon<br>arms: 5/: Output 1 | >      | Hysteresis (%) Dela      | iy (s)                |
| Output 2                    | >      | Min: 2 Max: 5 Min:       | 0 Max: 60             |
| el ID: 1                    |        | 4 On:                    | 1,00 Off: 5,00        |
| or 3<br>arms: 4/1           |        | Alarm 2 - Not configured |                       |
| ply                         |        | Alarm 3 - Not configured |                       |
|                             |        | Alarm 4 - Not configured |                       |
|                             |        | Alarm 5 - Not configured |                       |
|                             |        |                          | Next                  |
|                             |        |                          |                       |

 Input, if required, a "Delay ON Alarm", from 0.1s to 60s, and / or a "Delay OFF Alarm" from 0.1s to 600s (10')

Next to proceed to following page.

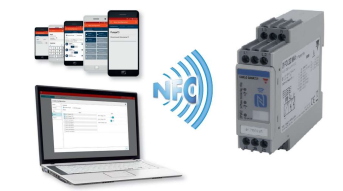

CARLO GAVAZZI

o Press

| ock Device Unlo   | ck Device | Real time                                    |                                 | 0        |
|-------------------|-----------|----------------------------------------------|---------------------------------|----------|
| Create C          | onfigu    | iration                                      | >                               | < 🖊 🗯    |
| 1 General         | >         | Caution<br>It is not recommended to edit the | default settings                |          |
| 7/:<br>Thresholds | >         | Phase Loss enable 🔽                          | Phase Sequence enable 😾         |          |
| 1 Alarm           | >         | Phase Loss Threshold                         | Measure Out Of Range enable 🗸   |          |
| Output 1          | >         | Min: 60 Max: 90                              |                                 |          |
| Output 2          | >         |                                              |                                 |          |
| 1                 |           |                                              |                                 |          |
| 4/1               |           |                                              |                                 |          |
|                   |           |                                              |                                 |          |
|                   |           |                                              | Nexts                           |          |
| -                 |           | 4.5Hz) AND Frequency > 5.4Hz)                | (Frequency < 4.5Hz OR Frequency | > 5.4Hz) |

 In the alarm page it is possible to disable the "Phase Sequence", the "Phase Loss" and the "Out of Range Measurement" detection alarms. It is also possible to set the "Phase Loss" and the "Neutral Loss" (when configured as "Star" mains)

### DO NOT MODIFY THESE DEFAULT SETTINGS UNLESS AWARE OF THEIR FUNCTION. IMPROPER SETTING MAY IMPAIR THE MAIN DEVICE PURPOSE.

Next > Press to proceed to following page. 🐺 Carlo Gavazzi Configuration Software Lock Device Unlock Device Real til х **Create Configuration** General > MOTOR 1 Output type Normally de-energized ormally energized Thresholds > Alarm > Active Alarms Fan 1 Mor /oltage < 360V Output 1 Alarm 2 - Voltage > 400V Output 2 > Alarm 3 - Frequency < 48.5Hz Alarm 4 - Frequency > 51.5Hz Motor 3 Alarm 5 - Asymmetry > 10% Alarm 6 - Not configured Alarm 7 - Not configured arm 8 - Not configured Next -

• On this page it is possible to associate configured alarms to "*Output 1*". Output can be configured to operate as "*Normally Energized*" or "*Normally De-Energized*"

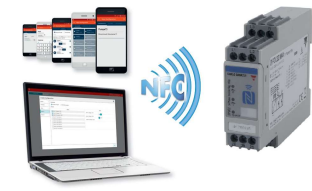

CARLO GAVAZZI

0

| ock Device Unit    | ock Device | Real time                     |                               | $\odot$      |
|--------------------|------------|-------------------------------|-------------------------------|--------------|
| * Create C         | onfigu     | ration                        |                               | × 🖊 🕯        |
| 1 General          | >          | Output type                   |                               | *            |
| 7/:<br>Thresholds  | >          | Normally energized Normall    | y de-energized                |              |
| 1 Alarm            | >          | Alarms                        | Active                        |              |
| on<br>5/: Output 1 | >          | Alarm 1 - Voltage < 360V      | Alarm 1 - Voltage < 360V      | -            |
| Output 2           | >          | Alarm 2 - Voltage > 400V      |                               |              |
| 1                  | ·          | Alarm 4 - Frequency > 51      | Alarm 2 - Voltage > 400V      |              |
|                    |            | Alarm 5 - Asymmetry > 10%     |                               |              |
| 4/:                |            | Alarm 6 - Not configured      |                               |              |
| J                  |            | Alarm 7 - Not configured      |                               |              |
|                    |            | Alarm 8 - Not configured      |                               |              |
|                    |            |                               | Ne                            | xt           |
|                    |            | 4 5Hz) AND Frequency > 5 4Hz) | (Frequency < 4.5Hz OR Frequen | 1cv > 5 4Hz) |

- Select one or more alarms to be associated to the Output.
- If more than one alarm are selected the "*OR*" / "*AND*" option appears. In this case the alarms will operate according to the Boolean operator used in between them.

| Lock [                   | Device Un  | lock Device | Real time                     |                              | • •   |
|--------------------------|------------|-------------|-------------------------------|------------------------------|-------|
| •                        | Create C   | Configu     | ration                        |                              | × 🖍 🕯 |
| ID: 1                    | General    | >           | Output type                   |                              | Â     |
| erms: 7/:<br>ply         | Thresholds | >           | Normally energized Normall    | y de-energized               |       |
| el ID: 1                 | Alarm      | >           | Alarms                        | Active                       | - 100 |
| <b>1 Mon</b><br>rms: 5/: | Output 1   | >           | Alarm 1 - Voltage < 360V      | Alarm 3 - Frequency < 48.5Hz |       |
| ply                      | Output 2   | >           | Alarm 2 - Voltage > 400V      | Alarm 4 - Frequency > 51.5Hz |       |
| or 3                     |            |             | Alarm 4 - Frequency > 51.5Hz  | OR AND                       |       |
| arms: 4/:                |            |             | Alarm 6 - Not configured      | Alarin 5 - Asyninetry - 10%  | - 1   |
|                          |            |             | Alarm 7 - Not configured      |                              |       |
|                          |            |             |                               |                              | Sav   |
|                          |            |             | 4.5Hz) AND Frequency > 5.4Hz) | (Frequency < 4.5Hz OR Frequ  | enc   |
|                          |            |             | 4.5Hz) AND Frequency > 5.4Hz) | (Frequency < 4.5Hz OR Frequ  | enc   |

• Once the alarms have been associated on both "*Outputs*". Press "*Save*" to exit configuration and save the configuration.

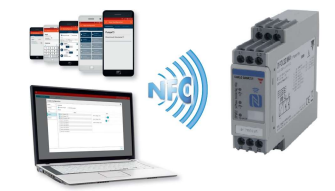

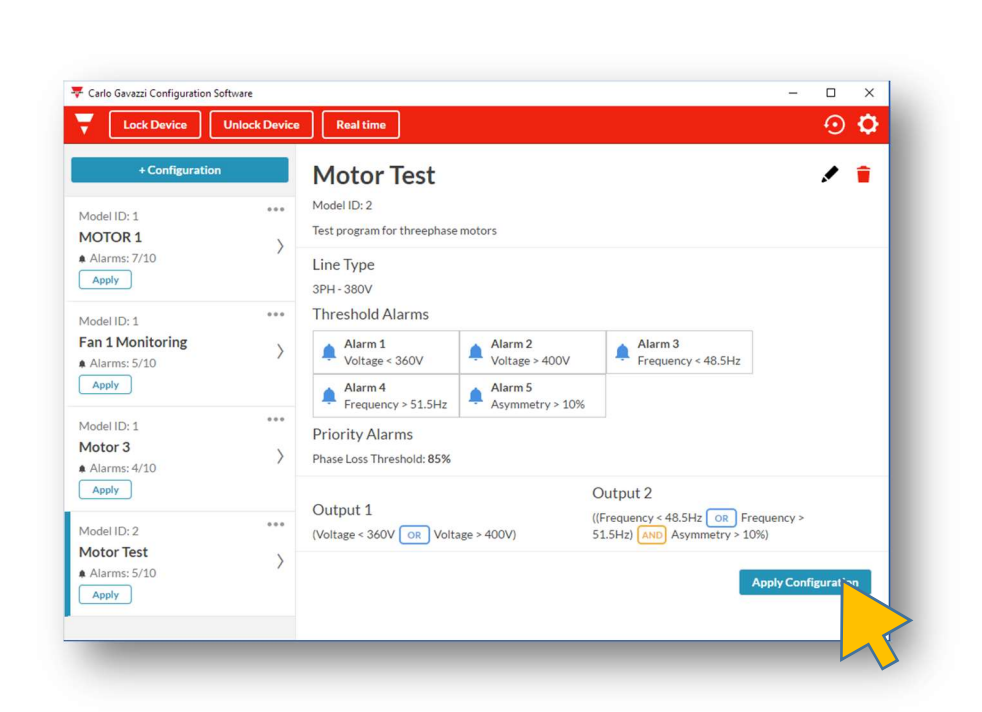

- A last page is displayed summarising all the settings of the just created configuration.
- If everything is correct press "*Apply Configuration*" to send the configuration to the target DPD(s).

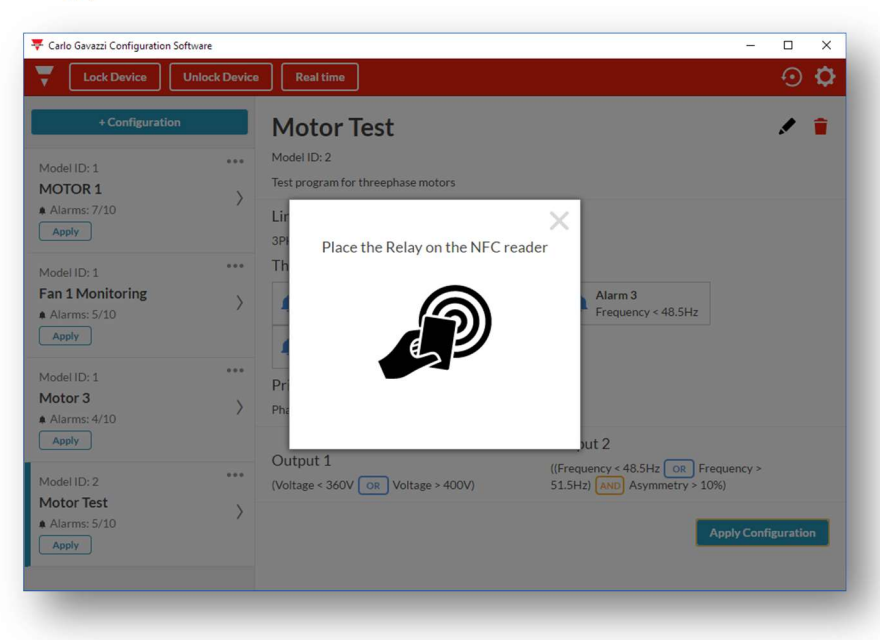

• Place the reader next to front face of DPD

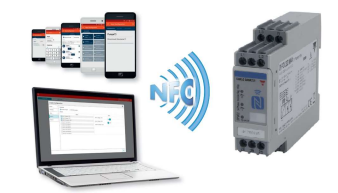

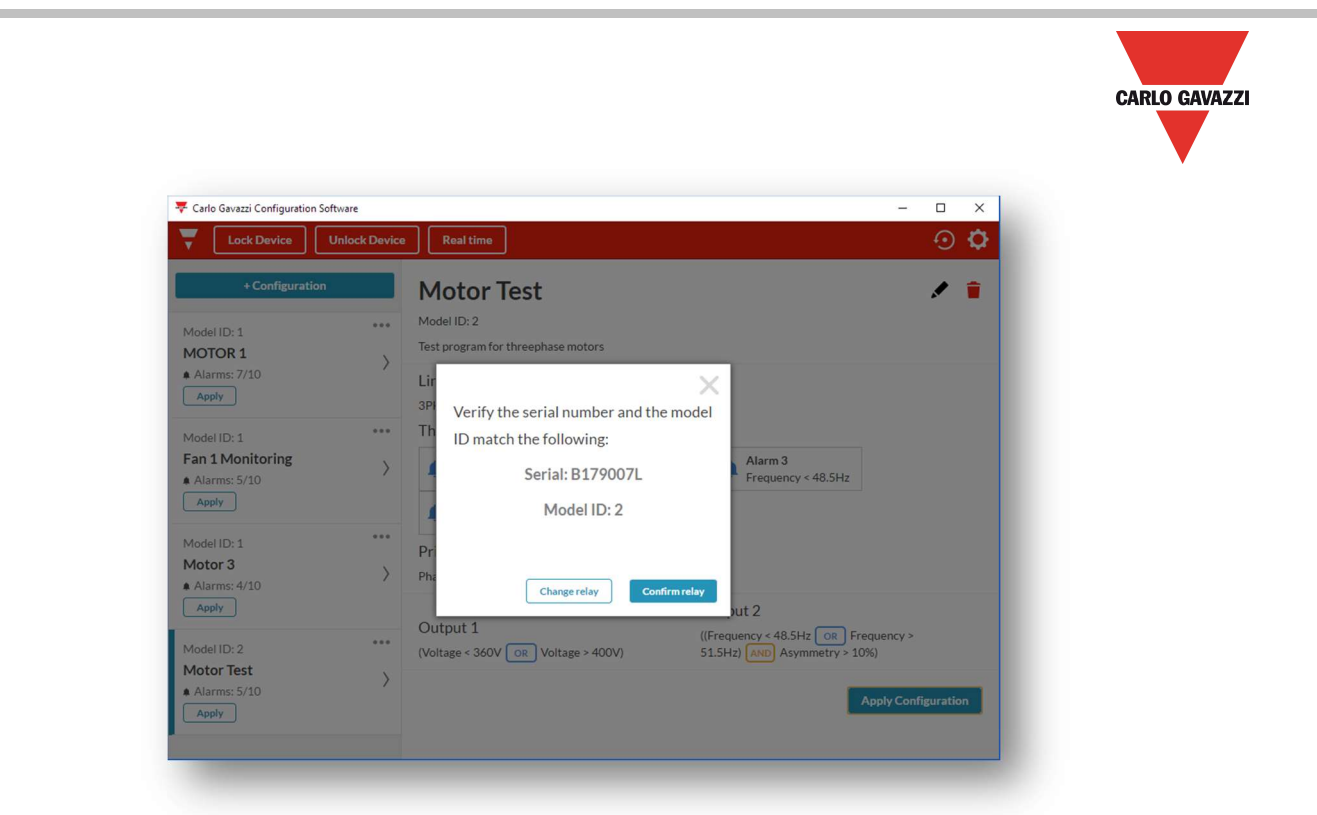

• As soon as the reader detects the DPD the above window appears with the indication of the Serial number detected.

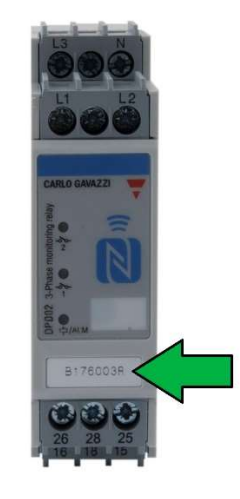

• If the serial number of the target DPD corresponds to this one the press "Confirm relay" Else select "change relay" and try again.

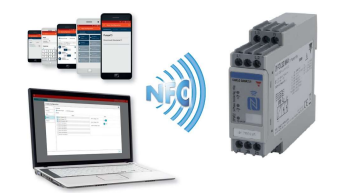

| 👎 Carlo Gavazzi Configuration Sof                                                                                         | iftware – 🗆 X                                                                                                    |
|----------------------------------------------------------------------------------------------------|----------------------------------------------------------------------------------------------------|
| Lock Device                                                                                                    | Unlock Device Real time 📀 🗘                                                                                                    |
| +Configuration<br>Model ID: 1<br>MOTOR 1<br>A Alarms: 7/10<br>Apply<br>Model ID: 1<br>Apply<br>Model ID: 1<br>Model ID: 1 | Motor Test  Model ID:2  Test program for threephase motors  Lir  Configuration applied successfully!  Th  Pr  Pr                                                                             |
| Motor 3<br>Alarms: 4/10<br>Apply<br>Model ID: 2<br>Motor Test                                                             | Ph         Apply again         Done           ut 2         Output 1         ((Frequency × 48.5Hz OK Frequency > (Voltage < 360V OR Voltage > 400V)         \$1.5Hz)         Asymmetry > 10%) |

- When the configuration has been uploaded to DPD the above window appears.
- If it is necessary to configure another DPD with the same configuration press "*Apply Again*". Else press "*Done*"

### LOAD CONFIGURATION FROM ANOTHER DPD

| Lock Device                                              | Unlock Device  | eal time                                                                           | • | ¢ |
|----------------------------------------------------------|----------------|------------------------------------------------------------------------------------|---|---|
| + Configurati                                            | on<br>tion<br> | Create a new configuration                                                         |   |   |
| Apply<br>Model ID: 1<br>Motor 3<br>Alarms: 4/10<br>Apply | ~              | or import an existing one from a device Create new configuration Load from a devic |   |   |
| Model ID: 2<br>Motor Test<br>Alarms: 5/10<br>Apply       | >              |                                                                                    |   |   |

• With the DPD App it is possible to download the configuration from another DPD and then store it, modify it or send it to another DPD.

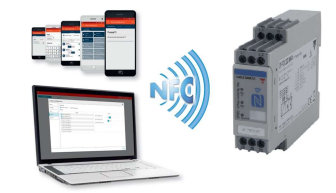

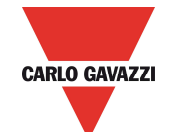

- To select this function, from main page, either select "Load from a Device" in the screen centre or "+Configuration" then "Load from a Device".
- In both cases the following pop-up appears.

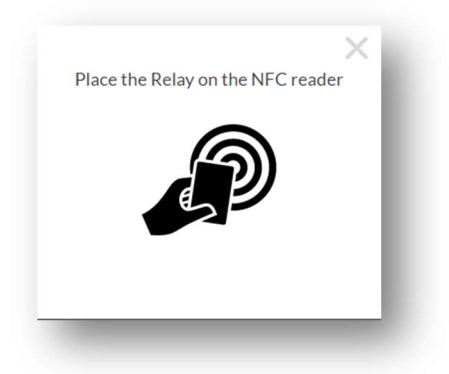

• When the reader detects the DPD the following pop-up appears

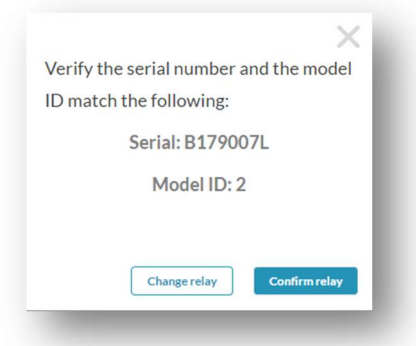

• If the Serial Number of the device from which is necessary to download the configuration is correct press "*Confirm Relay*" else press "*Change Relay*" and try again.

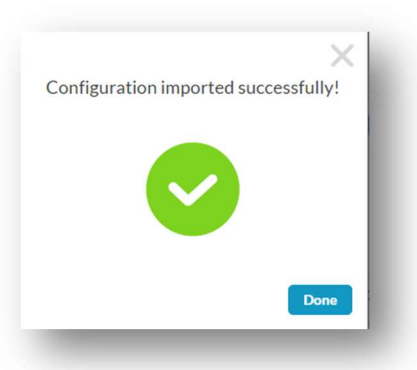

- When the above pop-up appears the configuration has been successfully downloaded.
- Press "Done" to see the summary of the downloaded configuration.

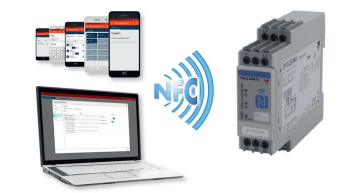

21/11/2017

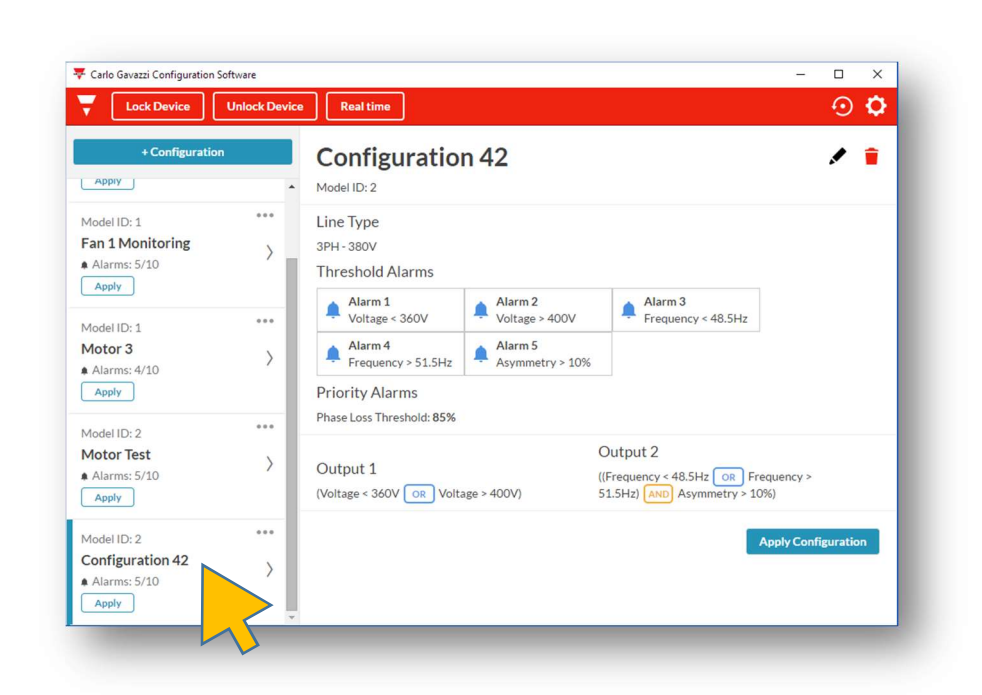

- Downloaded configuration is automatically saved with an automatically generated name: "*Configuration nn*" where nn is a sequential numbering.
- The configuration can be uploaded to another DPD as it is by pressing "*Apply Configuration*".

| 🔻 Carlo Gavazzi Configuration S                          | Software      |                                                                               |                                                         | -                                                                               |           | × |
|----------------------------------------------------------|---------------|-------------------------------------------------------------------------------|---------------------------------------------------------|---------------------------------------------------------------------------------|-----------|---|
| Lock Device                                              | Unlock Device | Real time                                                                     |                                                         |                                                                                 | $\odot$   | ٥ |
| + Configuration                                          | n             | Configuration<br>Model ID: 2                                                  | 1 42                                                    |                                                                                 |           |   |
| Model ID: 1<br>Fan 1 Monitoring<br>Alarms: 5/10<br>Apply | ***<br>>      | Line Type<br>3PH - 380V<br>Threshold Alarms                                   |                                                         |                                                                                 |           |   |
| Model ID: 1<br>Motor 3<br>Alarms: 4/10<br>Apply          | >             | Alarm 1<br>Voltage < 360V<br>Alarm 4<br>Frequency > 51.5Hz<br>Priority Alarms | Alarm 2<br>Voltage > 400V<br>Alarm 5<br>Asymmetry > 10% | Alarm 3<br>Frequency < 48.5Hz                                                   |           |   |
| Model ID: 2<br>Motor Test<br>Alarms: 5/10                | >             | Phase Loss Threshold: 85%<br>Output 1<br>(Voltage < 360V OR Volta             | ge > 400V)                                              | Output 2<br>((Frequency < 48.5Hz OR Frequency ><br>51.5Hz) AND Asymmetry > 10%) |           |   |
| Model ID<br>Configu<br>Alarms<br>Apply<br>Duplicate      | tion          |                                                                               |                                                         | ApplyCor                                                                        | figuratio | n |

- Configuration can be edited by pressing "*Edit Configuration*" or the top right pencil.
- Duplicated by pressing "Duplicate".

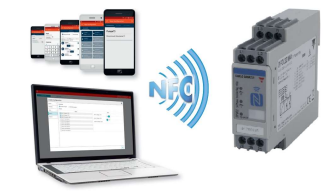

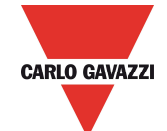

• Exported as a windows file, to any desired location, as "*filename.cg*", by pressing "*Export Configuration*".

| <ul> <li>→ × 个 </li> <li>→ This PC</li> </ul>                                                                                                    | > Documenti > DPD Conf | igurations        | 5 V    | Cerca in DP                     | D Configurations | P |
|----------------------------------------------------------------------------------------------------|------------------------|-------------------|--------|---------------------------------|------------------|---|
| Irganizza 🔻 Nuova cartella                                                                                                    |                        |                   |        |                                 | 855 -            | 0 |
| Documenti     Blocchi appunti di One     Documenti vari     DPD Configurations     File di Outlook     Freemake     HiSuite     IBM     Launches | Note Nome              | ∧<br>Nessun eleme | Ultim. | a modifica<br>criteri di ricero | Tipo<br>ca.      |   |
| - modelli                                                                                                    | ~ <                    |                   |        |                                 |                  |   |
|                                                                                                    | ion 42.cg              |                   |        |                                 |                  | ~ |
| Nome file: Configurat                                                                                                    |                        |                   |        |                                 |                  |   |

• Exported files can be used as any other windows file once exported

| The Condition Visualizza                                                             |                         |                            |                                            | ^ <b>U</b>                                                               |
|--------------------------------------------------------------------------------------|-------------------------|----------------------------|--------------------------------------------|--------------------------------------------------------------------------|
| Aggiungi ad<br>Copia Incolla Copia percorso<br>Copia Incolla collegamento<br>Appunti | Sposta in - X Elimina - | Nuova<br>cartella<br>Nuovo | Apri -<br>Modifica<br>ietà<br>Apri<br>Apri | Deseleziona tutto<br>Deseleziona tutto<br>Inverti selezione<br>Seleziona |
| ← → × ↑ 📙 > This PC > Documenti > DP                                                 | D Configurations        | ٽ ~                        | Cerca in DPD Co                            | onfigurations ,P                                                         |
| la OneDrive                                                                          | * ^                     | Nome                       | ^                                          | Ultima modifica                                                          |
| 🗟 Documenti                                                                          | *                       | Test Export Proje          | ct DPD.cg                                  | 27/10/2017 10:02                                                         |
| 🕹 Download                                                                           | *                       |                            |                                            |                                                                          |
| 📰 Immagini                                                                           | *                       |                            |                                            |                                                                          |
|                                                                                      |                         |                            |                                            |                                                                          |
| PG40                                                                                 |                         |                            |                                            |                                                                          |
|                                                                                      |                         |                            |                                            |                                                                          |

• Exported file can be imported.

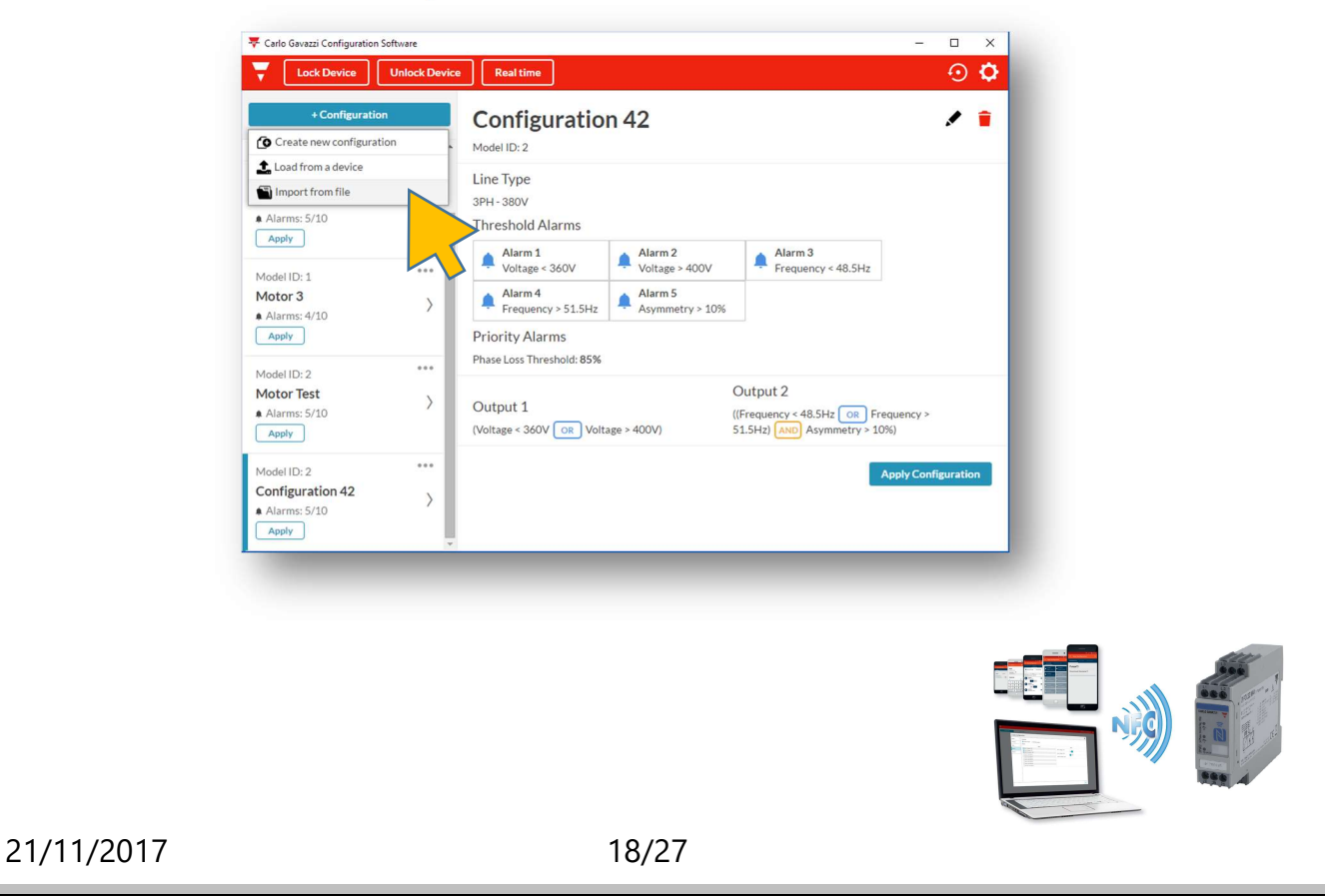

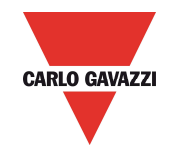

• Press "+Configuration" and then "Import from File"

| Carlo Gavazzi Configuration So | ftware        |                                                               | X          |
|--------------------------------|---------------|---------------------------------------------------------------|------------|
| Lock Device                    | Unlock Device | Real time                                                     | 0 <b>¢</b> |
| + Configuration                |               | Configuration 42                                              | / 💼        |
| Арріу                          | * N           | odel ID: 2                                                    |            |
| lodel ID: 1                    | ··· L         | пе Туре                                                       |            |
| an 1 Monitoring                | >3            | ×                                                             |            |
| Alarms: 5/10                   | Т             | Select the file to import                                     |            |
|                                |               | Alarm 3                                                       |            |
| lodel ID: 1                    |               | Scegli file Nessun file selezionato Frequency < 48.5Hz        |            |
| Alorms: 4/10                   | >             |                                                               |            |
| Apply                          | P             |                                                               |            |
|                                | P             |                                                               |            |
| Aodel ID: 2                    |               | nut 2                                                         |            |
| Alarms: 5/10                   | > c           | uency < 48.5Hz OR Frequency >                                 |            |
| Apply                          | 0             | oltage < 360V OR Voltage > 400V) 51.5Hz) AND Asymmetry > 10%) |            |
| Andel ID: 2                    |               | AnnhuContinu                                                  | ration     |
| Configuration 42               | × 1           | Apply Comga                                                   | ation      |
| Alarms: 5/10                   | /             |                                                               |            |
| Apply                          | *             |                                                               |            |

• Select the file you want import from the computer directories. And then press "*Import*".

#### **DEVICE LOCKING / UNLOCKING (Only possible when DPD is powered)**

| 👎 Carlo Gavazzi Configuration S                          | oftware                                                                                                    | – 🗆 X                         |
|----------------------------------------------------------|----------------------------------------------------------------------------------------------------|-------------------------------|
| Lock Device                                              | Unlock Device Real time                                                                                                    | • <b>•</b>                    |
| + Config<br>Model ID: 1<br>MOTOR 1                       | Motor Test<br>Model ID: 2<br>Test program for threephase motors                                                                    | / =                           |
| Alarms: 7/10                                             | Line Type<br>3PH-380V                                                                                                    |                               |
| Model ID: 1<br>Fan 1 Monitoring<br>Alarms: 5/10<br>Apply | Threshold Alarms Alarm 1 Voltage < 400V Alarm 3 Frequency < 4                                                                      | 8.5Hz                         |
| Model ID: 1<br>Motor 3<br>Alarms: 4/10                   | Frequency > 51.5Hz     Asymmetry > 10%       Priority Alarms     Phase Loss Threshold: 85%                                         |                               |
| Apply<br>Model ID: 2                                     | Output 1         ((frequency < 48.5Hz (Voltage < 360V OR Voltage > 400V)           ****         (Voltage < 360V OR Voltage > 400V) | OR Frequency ><br>etry > 10%) |
| Motor Test<br>Alarms: 5/10<br>Apply                      | >                                                                                                    | Apply Configuration           |
| Model ID: 2                                              | ***                                                                                                    |                               |

- After the DPD(s) is configured it may be necessary to lock the device in order to avoid unauthorised access and modification of configuration data.
- Press "Lock" to enter the locking procedure.

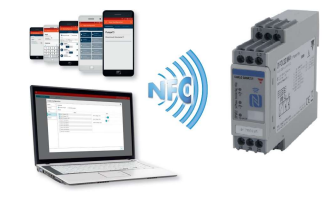

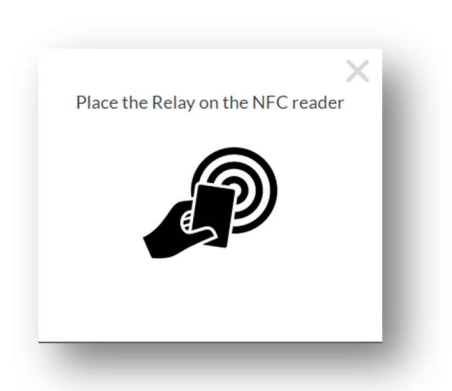

• When the above pop-up appears place the reader next to DPD to be locked front face.

| X                                      |
|----------------------------------------|
| Verify the serial number and the model |
| ID match the following:                |
| Serial: B179007L                       |
| Model ID: 2                            |
|                                        |
| Change relay Confirm relay             |
|                                        |

• Check the serial number of the device to be locked. If correct press "Confirm Relay"

| ×                                           |
|---------------------------------------------|
| Lock the device                             |
| Insert a new 4-digit pin to lock the device |
| 0 0 0 0                                     |
|                                             |
| Cancel Lock                                 |

• Insert a 4 digit <u>numerical</u> pin and the press "Lock"

# TAKE NOTE OF THE INSERTED PASSWORD FOR FUTURE REFERENCE IN CASE IT WILL BE NECESSARY TO MODIFY THE DEVICE CONFIGURATION!

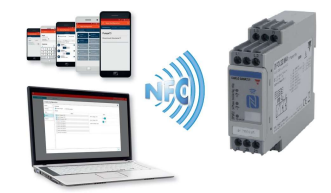

• If it is required to modify the configuration on a locked device it is first of all necessary to proceed with the device unlocking.

| Carlo Gavazzi Configuration S                                                                                                    | Software                            | -<br>-                                                                                                    |   | × |
|----------------------------------------------------------------------------------------------------|-------------------------------------|----------------------------------------------------------------------------------------------------|---|---|
| Lock Device + Configuration Model ID: 1 MOTOR 1  Apply Model ID: 1 Fan 1 Monitoring Alarms: 5/10 Apply Model ID: 1 Motor 3 Alarms: 4/10 Apply | Unlock Device     Roal time       n | <b>Create a new configuration</b><br>or import an existing one from a device<br><b>Create new configuration</b> | Ξ | 0 |
| Model ID: 2<br>Motor Test<br>Alarms: 5/10<br>Apply                                                                                            | ···· >                              |                                                                                                    |   |   |

• Press "Unlock" to start unlocking procedure

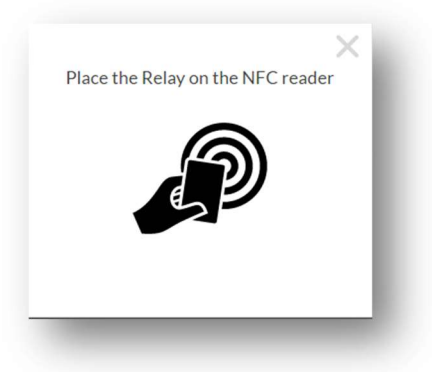

 $\circ$   $\;$  When the above pop-up appears place the reader next to DPD front face.

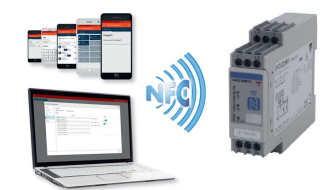

|            |                  | ×             |
|------------|------------------|---------------|
| Verify the | serial number an | d the model   |
| ID match t | he following:    |               |
|            | Serial: B179007  | L             |
|            | Model ID: 2      |               |
|            |                  |               |
|            |                  |               |
|            | Change relay     | Confirm relay |

• Confirm the relay correct serial number

| ×                                           |
|---------------------------------------------|
| Lock the device                             |
| Insert a new 4-digit pin to lock the device |
| 0 0 0 0                                     |
| Cancel Lock                                 |

• Input the 4 Digit <u>numerical</u> PIN that has been used for locking the device.

NOTE: if the PIN has been lost please contact Carlo Gavazzi customer service <u>providing the</u> <u>device serial number</u>. The password provided will only work on the unit for which it has been relased.

• Once the password has been used for device unlocking the old password is lost and it is possible to input a new one.

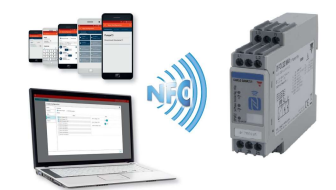

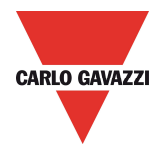

## **REAL TIME MONITORING (Only possible when DPD is powered)**

On the DPD with model ID: 2 it is possible to read the operation status at any time during operation.

The real time allows the reading of all the Alarms status, the last alarm occurred and the measurement values: L1, L2 and L3 voltages, frequency and asymmetry.

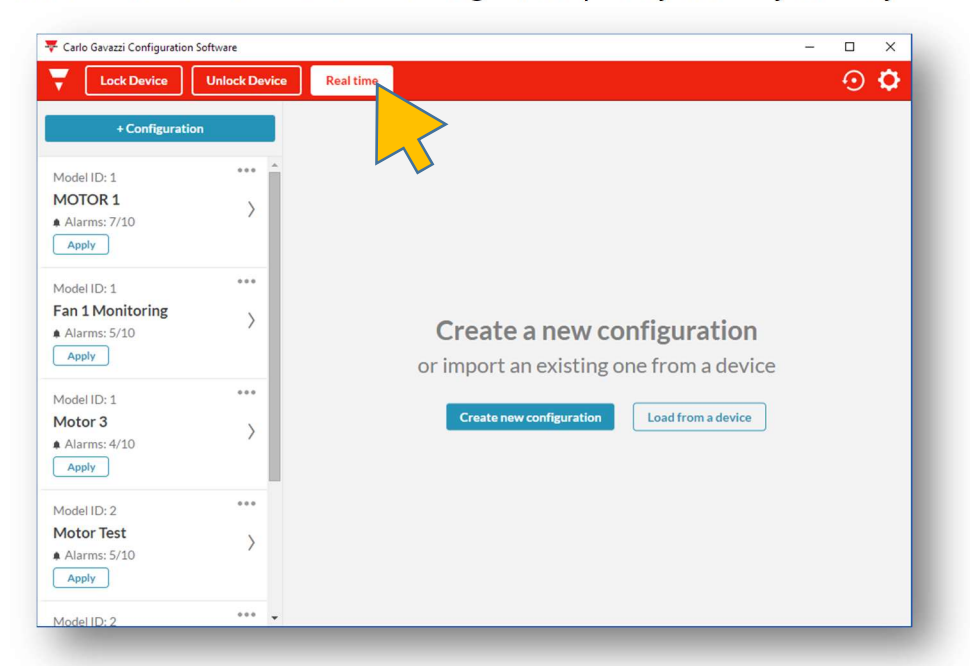

• Select "Real Time".

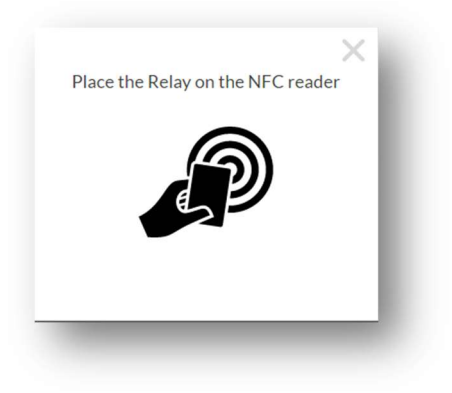

 $\circ$   $\,$  Place the NFC reader next to the DPD front face

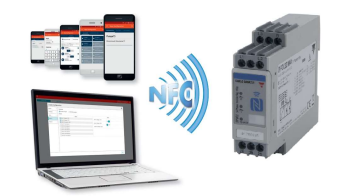

|                                 | $\times$    |
|---------------------------------|-------------|
| Verify the serial number and th | e model     |
| ID match the following:         |             |
| Serial: B179007L                |             |
| Model ID: 2                     |             |
|                                 |             |
| Change relay Con                | nfirm relay |

• Confirm the source device Serial number

| Lock                    |                      |                   |                       |                       | -        | • | 4 |
|-------------------------|----------------------|-------------------|-----------------------|-----------------------|----------|---|---|
| +                       | Real time            |                   |                       |                       |          |   |   |
| IID: 1                  | Alarm status Electri | cal values        |                       |                       |          |   |   |
| <b>or 3</b><br>rms: 4/: | Last triggered ala   | rm                |                       |                       | •        |   |   |
| ply                     | No alarm triggered   |                   |                       |                       | Ш        |   |   |
| IID: 2                  |                      |                   |                       |                       | Ш        |   |   |
| or Test                 | Non-priority alar    | ms                |                       |                       |          |   |   |
| rms: 5/:                | A1 Voltage > 420V    | A2 Voltage < 350V | A3 Frequency > 51.3Hz | A4 Frequency < 48.2Hz |          |   |   |
| му                      | Off                  | Off               | Off                   | Off                   |          |   |   |
| ID:2                    | A5 Asymmetry > 18%   |                   |                       |                       | 11       |   |   |
| or 1 Ül                 | Off                  |                   |                       |                       | 11       |   |   |
| ply                     | Priority Alarms      |                   |                       |                       | Ш        |   |   |
| 11D: 2                  | Phase loss           | Neutral loss      | Phase sequence        | Out of range value    |          |   |   |
| igurat                  | Off                  | Off               | Off                   | Off                   |          |   |   |
| bly                     | Outputs              |                   |                       |                       |          |   |   |
|                         |                      |                   |                       |                       | <b>Y</b> |   |   |

- After around 2 seconds the real time screen appears.
- The real time function contains 2 pages: Alarm status and Electrical values.
- Alarm status displays the status of all the configured non priority alarms and the status of all priority alarms. When everything is OK characters are GREEN.

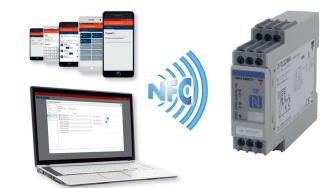

| 221 - DPD Manager                                                                      |                          |                                                |                                                    |      | × |
|----------------------------------------------------------------------------------------|--------------------------|------------------------------------------------|----------------------------------------------------|------|---|
|                                                                                        |                          |                                                |                                                    | - 0  | ~ |
|                                                                                        |                          |                                                |                                                    | X    |   |
| Real time                                                                              |                          |                                                |                                                    |      |   |
|                                                                                        |                          |                                                |                                                    |      |   |
| Alarm status Electi                                                                    | ical values              |                                                |                                                    |      |   |
| Last triggered ala                                                                     | arm                      |                                                |                                                    | î.   |   |
| Phase sequence                                                                         |                          |                                                |                                                    | 1.88 |   |
| Non priority alay                                                                      | 100 0                    |                                                |                                                    | 1.88 |   |
| a Non-priority alar                                                                    | ms                       |                                                |                                                    |      |   |
|                                                                                        |                          |                                                | 1                                                  |      |   |
| A1 Voltage > 420V                                                                      | A2 Voltage < 350V        | A3 Frequency > 51.3Hz                          | A4 Frequency < 48.2Hz                              |      |   |
| A1 Voltage > 420V<br>Off                                                               | A2 Voltage < 350V<br>Off | A3 Frequency > 51.3Hz<br>Off                   | A4 Frequency < 48.2Hz<br>Off                       |      |   |
| A1 Voltage > 420V<br>Off<br>A5 Asymmetry > 18%                                         | A2 Voltage < 350V<br>Off | A3 Frequency > 51.3Hz<br>Off                   | A4 Frequency < 48.2Hz<br>Off                       |      |   |
| A1 Voltage > 420V<br>Off<br>A5 Asymmetry > 18%<br>Off                                  | A2 Voltage < 350V<br>Off | A3 Frequency > 51.3Hz<br>Off                   | A4 Frequency < 48.2Hz<br>Off                       |      |   |
| A1 Voltage > 420V<br>Off<br>A5 Asymmetry > 18%<br>Off<br>Priority Alarms               | A2 Voltage < 350V<br>Off | A3 Frequency > 51.3Hz<br>Off                   | A4 Frequency < 48.2Hz<br>Off                       |      |   |
| A1 Voltage > 420V<br>Off<br>A5 Asymmetry > 18%<br>Off<br>Priority Alarms               | A2 Voltage < 350V<br>Off | A3 Frequency > 51.3Hz<br>Off                   | A4 Frequency < 48.2Hz<br>Off                       |      |   |
| A1 Voltage > 420V<br>Off<br>A5 Asymmetry > 18%<br>Off<br>Priority Alarms<br>Phase loss | A2 Voltage < 350V<br>Off | A3 Frequency > 51.3Hz<br>Off<br>Phase sequence | A4 Frequency < 48.2Hz<br>Off<br>Out of range value |      |   |

- Anomalies are displayed in RED.
- The last triggered alarm displays the last alarm that was chronologically triggered by the DPD. This alarm is kept until the DPD is powered.

| 🐺 Carlo Gavazzi - | DPD Manager                                                 |           |       | -        |         | ×  |
|-------------------|-------------------------------------------------------------|-----------|-------|----------|---------|----|
| Lock              |                                                             |           |       | $\times$ | $\odot$ | ۵. |
| t t               | Real time                                                   |           |       |          |         |    |
| Model ID: 1       | Alarm status Electrical values                              |           |       |          |         |    |
| Motor 3           | Voltage Phase-Phase                                         |           |       | •        |         |    |
| Apply             | Reading on: 14 Nov 2017, 11:45:19 am<br>Line Type: 3PH 400V | 1         |       | Ш        |         |    |
| Model ID: 2       | Nominal / Actual Voltage Difference                         |           |       | 11       |         |    |
| Alarms: 5/:       | 400 V                                                       | 401 V     | 404 V | 11       |         |    |
| Apply             | • 1-2                                                       | 2-3       | • 3-1 | 11       |         |    |
| MadelUD: 0        |                                                             |           |       | 11       |         |    |
| Motor 1 Ül        |                                                             |           |       | 11       |         |    |
| Alarms: 5/1       |                                                             |           |       | 11       |         |    |
| Apply             |                                                             |           |       | 11       |         |    |
| Model ID: 2       | 0.0%                                                        | 0.2%      | 10%   | 11       |         |    |
| Configurat        | 0.0 %                                                       | 0.5 %     | 1.0 % | 11       |         |    |
| Alarms: 0/:       | Asymmetry                                                   | Frequency |       |          |         |    |
| Apply             | 1%                                                          | 49.9 Hz   |       |          |         |    |
| Model ID: 2       | *** 👻                                                       |           |       | _        |         |    |

• Electrical values page displays the Line to Line voltages. 3Ph + Neutral systems also show the Line to Neutral voltages.

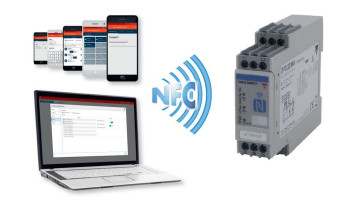

| Lock       |                             |              |         |        |        | X  | 0 | ¢ |
|------------|-----------------------------|--------------|---------|--------|--------|----|---|---|
| Real       | time                        |              |         |        |        |    |   |   |
| 1 Alarm s  | tatus Electrical values     |              |         |        |        |    |   |   |
| Voltag     | e Phase-Phase               |              |         |        |        | *  |   |   |
| Reading of | n: 14 Nov 2017, 11:47:38 an | 1            |         |        |        | 11 |   |   |
| Nominal /  | Actual Voltage Difference   |              |         |        |        | 11 |   |   |
| Nominal/   | Actual voltage Difference   | 2001/        |         | 400.14 |        | 11 |   |   |
| 288 V      |                             | 289 V<br>2-3 |         | 408 V  |        | 11 |   |   |
|            |                             |              |         |        |        | ы  |   |   |
|            |                             |              |         |        |        | 11 |   |   |
| 1          |                             |              |         |        |        | 11 |   |   |
|            |                             |              |         |        |        | 11 |   |   |
|            | 28.0.%                      |              | 27.9.9/ |        | 20%    |    |   |   |
| nat        | -20.0 %                     |              | -27.070 |        | 2.0 /0 | 11 |   |   |
| Asymmetr   | Y                           | Frequency    |         |        |        |    |   |   |
| 30 %       |                             | 49.9 Hz      |         |        |        |    |   |   |

- The graphs below readings show graphically the amount of deviation between the set value and the actual reading. The less colour the better it is!
- $\circ~$  The graph goes from -30% ( CCW) to +30% (CW).
- Below -30% and above 30% the graph remains the same.
- Asymmetry value and grid frequency are also displayed.

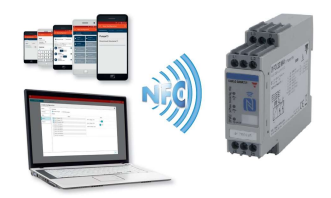

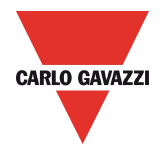

# **DPD DEFAULT PARAMETERS**

|                 |                          | PART NUMBER        |                    |  |  |
|-----------------|--------------------------|--------------------|--------------------|--|--|
| PAGE            | ITEM                     | DPD02DM44          | DPD02DM44B         |  |  |
|                 | LINE TYPE                | DELTA              | DELTA              |  |  |
| GRID TYPE       | RATED LINE VOLTAGE       | 400VAC             | 240 VAC            |  |  |
|                 | POWER ON DELAY           | Os                 | Os                 |  |  |
|                 | ALARM 1                  | OVERVOLTAGE        | OVERVOLTAGE        |  |  |
|                 | Voltage Value            | 440VAC             | 264 VAC            |  |  |
|                 | Hysteresis               | 2%                 | 2%                 |  |  |
|                 | Delay ON                 | Os                 | Os                 |  |  |
| SETDOINTS       | Delay OFF                | Os                 | Os                 |  |  |
| SEIPOINTS       | ALARM 2                  | UNDERVOLTAGE       | UNDERVOLTAGE       |  |  |
|                 | Voltage Value            | 360VAC             | 216 VAC            |  |  |
|                 | Hysteresis               | 2%                 | 2%                 |  |  |
|                 | Delay ON                 | Os                 | Os                 |  |  |
|                 | Delay OFF                | Os                 | Os                 |  |  |
|                 | PHASE LOSS ENABLE        | ON                 | ON                 |  |  |
|                 | PHASE LOSS THRESHOLD     | 85%                | 85%                |  |  |
| PRIORITY ALARMS | NEUTRAL LOSS             | NOT ACTIVE         | NOT ACTIVE         |  |  |
|                 | PHASE SEQUENCE ENABLE    | ON                 | ON                 |  |  |
|                 | OUT OF RANGE MEASUREMENT | ON                 | ON                 |  |  |
|                 | ASSIGNMENT               | ALARM 1            | ALARM 1            |  |  |
| OUTPUT 1        | LOGIC                    | NORMALLY ENERGIZED | NORMALLY ENERGIZED |  |  |
|                 | LOGIC OPERATORS          | NONE               | NONE               |  |  |
|                 | ASSIGNMENT               | ALARM 2            | ALARM 2            |  |  |
| OUTPUT 2        | LOGIC                    | NORMALLY ENERGIZED | NORMALLY ENERGIZED |  |  |
|                 | LOGIC OPERATORS          | NONE               | NONE               |  |  |

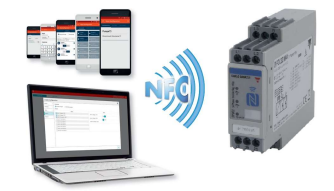